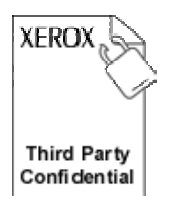

# **Extensible Interface Platform**

## EIP Enablement Instructions 1.2

This document provides the device enablement instructions for the *Extensible Interface Platform (EIP)*.

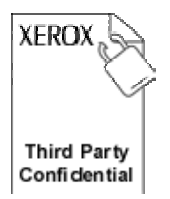

# 19 **TABLE OF CONTENTS**

| 1  | INT | TRODUCTION                                                                | .3 |
|----|-----|---------------------------------------------------------------------------|----|
| 1. | 1   | DOCUMENT PURPOSE                                                          | 3  |
| 1. | .2  | Overview                                                                  | 3  |
| 1. | 3   | ACRONYMS                                                                  | 3  |
| 1. | .4  | RELATED DOCUMENTS                                                         | 3  |
| 2  | INS | STRUCTIONS                                                                | .4 |
| 2. | 1   | INSTRUCTIONS FOR ENABLING EIP ON WORKCENTRE 7655 FAMILY                   | 4  |
| 2. | .2  | INSTRUCTIONS FOR ENABLING EIP ON WORKCENTRE 5632 FAMILY                   | 8  |
| 2. | 3   | INSTRUCTIONS FOR ENABLING EIP ON WORKCENTRE PRO 245 FAMILY                | 1  |
| 2. | .4  | INSTRUCTIONS FOR ENABLING EIP ON WORKCENTRE 73XX, 72XX AND 52XX FAMILIES. | 4  |
| 2. | 5   | DOCUMENT HISTORY                                                          | 9  |

#### **1** Introduction 21

#### **Document Purpose** 22 1.1

23 This document provides the Xerox Device Enablement Instructions for the Extensible Interface 24 Platform (EIP).

#### 1.2 Overview 25

26 The Extensible Interface Platform (EIP) is a set of extensibility interfaces that are supported on

- 27 certain Xerox Office device platforms. This document gives detailed instructions on how to enable this feature on the compatible Xerox Office devices. 28

#### 1.3 Acronyms 29

- 30 SSL Secure Sockets Layer
- 31 Dynamically Loaded Module DLM

#### **1.4 Related Documents** 32

#### 33 References:

| Title       | EIP User's and Programmer's Guide                                   |  |  |  |  |  |
|-------------|---------------------------------------------------------------------|--|--|--|--|--|
| Document    | Within this EIP SDK distribution                                    |  |  |  |  |  |
| location    |                                                                     |  |  |  |  |  |
| Description | Provides user's perspective and provides programming guidelines for |  |  |  |  |  |
|             | partners developing applications using the EIP APIs                 |  |  |  |  |  |

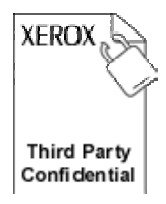

# 35 **2 Instructions**

## 36 **2.1** Instructions for enabling EIP on WorkCentre 7655 Family

 Load "installCustomServices.dlm" if not already installed. Check configuration report under Installed Options for "Custom Services", if present, dlm has been installed. The DLM is located in the Presentation Services SDK. It also is available for download from www.support.xerox.com under WorkCentre 7655/7665/7675 "Drivers and Downloads".
 a. Navigate to Properties on the Device Web UI.

- b. Expand General Setup in the tree menu
  - c. Expand Machine Software on the tree menu
- d. Select "Manual upgrade".
  - e. Use the browse button to find the "installCustomServices.dlm and click "Install Software".

| nternet Services                                                                                          | XEROX WorkCentre 7655                                                                                                  | a aunin Logour ( none   Index   Site Map   nep                                                                                                    |  |  |  |  |
|----------------------------------------------------------------------------------------------------|----------------------------------------------------------------------------------------------------|----------------------------------------------------------------------------------------------------|--|--|--|--|
| Status Jobs Print Scan                                                                                    | Properties Support                                                                                                    | De Gerror De De Tre de Les des                                                                                                    |  |  |  |  |
| Properties<br>Configuration Overview                                                                      | Machine Software                                                                                                    |                                                                                                    |  |  |  |  |
| rGeneral Setup<br>Configuration<br>Cloning<br>Image Settings                                              | Last Successful Upgrade<br>Version: 0.40.33.50370                                                                      |                                                                                                    |  |  |  |  |
| Job Management<br>Sleep Mode Settings<br>Extensible Service Setup<br>SMart eSolutions Setup               | Auto Upgrade Schedule Upgrade: Disabled Disabled Disabled                                                              |                                                                                                    |  |  |  |  |
| <ul> <li>Alert Notification</li> <li>▼Machine Software</li> <li>Upgrades</li> <li>Auto Upgrade</li> </ul> | File Server IP Address:<br>Manual Upgrade                                                                              | 0.0.0.0                                                                                                    |  |  |  |  |
| Connectivity     Services     Accounting                                                                  |                                                                                                    | Browse                                                                                                    |  |  |  |  |
| Security                                                                                                  |                                                                                                    | Install Software                                                                                                    |  |  |  |  |
|                                                                                                    | Note: Software Installation will begin<br>to the machine. Once Installation ha<br>including this Web User Interface. T | n several minutes after the software file has been submitted<br>as begun all Internet Services from this machine will be lost,<br>The installation progress can be monitored from the Local UI. |  |  |  |  |
|                                                                                                    |                                                                                                    | Restore Default Values                                                                                                    |  |  |  |  |

47

42

43 44

45

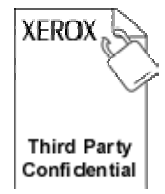

> 50 51

52 53

54 55

- 2. Enable SSL (not required for all EIP services but still recommended).
  - a. Navigate to **Properties** on device WebUI.
  - b. Expand General Setup in tree menu.
  - c. Select "Extensible Service Setup"
  - d. Select Settings for HTTP (SSL)
    - 1. Create or upload digital certificate by selecting "Configure Digital Certificate" link.
    - 2. Click radio button to enable SSL transport. Port can be changed as desired but all sample code in SDK uses port 443 for SSL.

| Internet Services                                                                                                    | XEROX WorkCentre 7655                                                                                                    |                                                                                                    |  |  |  |
|----------------------------------------------------------------------------------------------------|----------------------------------------------------------------------------------------------------|----------------------------------------------------------------------------------------------------|--|--|--|
| Status Jobs Print Scan                                                                                                    | Properties Support                                                                                                    |                                                                                                    |  |  |  |
| Properties         Configuration Overview         Description         General Setup         Configuration         Cloning         Image Settings         Internationalization         Job Management         Sleep Mode Settings         Extensible Service Setup         SMart eSolutions Setup         > Alert Notification         > Machine Software         > Connectivity         > Services         > Accounting         > Security | Extensible Service Setup<br>HTTP Web Services<br>Configuration<br>Connection:<br>Disabled<br>© Enabled<br>80 Port Number<br>Secure HTTP (SSL):<br>Disabled<br>© Enabled                                                                                                    | Physical     Ethernet       Connection:     32       Maximum     32       Connections:       Keep Alive Timeout:       10     seconds (1-60)                                                                     |  |  |  |
|                                                                                                    | Note<br>Secure HTTP enablement requires a Mad<br><u>Configure Machine Digital Certificate</u><br>HTTP traffic will be routed to the secure p<br>These settings will be used for the followin<br>• Web UI Page Display<br>• Configuration via Web UI Page ind<br>• Print Submit via the Web UI<br>• Web Services<br>• Network Accounting Database Acco<br>• Printing via Internet Printing Proto | Default All Close Undo Save<br>hine Digital Certificate.<br>bort when using HTTP with SSL.<br>ing features:<br>cluding Audit Log, IPSec, SNMP<br>tess<br>hool<br>KEROX<br>EROX CORPORATION. All rights reserved. |  |  |  |

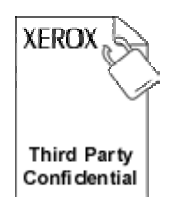

63

64

65

- 60 3. Enable Web services required, at minimum enable the Extensible Service Registration web 61 service. 62
  - a. Navigate to **Properties** on Device web UI
  - b. Expand General Setup
    - c. Select "Extensible Service Setup".
    - Note: If this is still selected from step 2 above, the page may need to be refreshed in order to get back to the settings page.

| Internet Services                                                                            | XEROX WorkCentre 7655                                                                                                    |  |  |  |  |
|----------------------------------------------------------------------------------------------|----------------------------------------------------------------------------------------------------|--|--|--|--|
| Status Jobs Print Scan                                                                       | Properties Support                                                                                                    |  |  |  |  |
| Properties                                                                                   | Extensible Service Setup                                                                                                    |  |  |  |  |
| Description                                                                                  | Setup (Required)                                                                                                    |  |  |  |  |
| ▼General Setup<br>Configuration<br>Cloning<br>Image Settings                                 | HTTP (SSL) Configured Settings                                                                                                    |  |  |  |  |
| Internationalization<br>Job Management<br>Sleep Mode Settings                                | Enable Extensible Services                                                                                                    |  |  |  |  |
| Extensible Service Setup<br>SMart eSolutions Setup<br>Alert Notification<br>Machine Software | Verify server certificates  Figure 2 Verify server certificates  Verify server certificates                                              |  |  |  |  |
| Connectivity                                                                                 |                                                                                                    |  |  |  |  |
| Services                                                                                     |                                                                                                    |  |  |  |  |
| <ul> <li>Accounting</li> <li>▶Security</li> </ul>                                            | Undo Apply                                                                                                    |  |  |  |  |
|                                                                                              | <b>XEROX</b><br>Copyright © 1997-2007 XEROX CORPORATION. All rights reserved.<br>XEROX ® is a registered trademark of Xerox Corporation. |  |  |  |  |

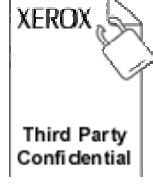

70

71

72 73

74

75

76

- d. Select Settings for "Extensible Service Registration".
  - 1. Enable at minimum the Extensible Service Registration.
  - 2. To enable the equivalent of "Custom Services" on the WorkCentre Pro 240/255 Family, enable the following:
    - Extensible Service Registration
    - Scan Template Management
    - Session Data
    - Scan Extension
    - Device Configuration

| Internet Services                                                                                                   | A admin - Logout   Home   Index   Site Map   Help |                                                                                          |                                      |  |  |
|----------------------------------------------------------------------------------------------------|---------------------------------------------------|------------------------------------------------------------------------------------------|--------------------------------------|--|--|
| Status Jobs Print Scan                                                                                              | Properties                                        | Support                                                                                  |                                      |  |  |
| Properties<br>Configuration Overview<br>Description<br>•General Setup<br>Configuration<br>Cloning<br>Image Settings | Extensible S<br>HTTP<br>HTTP<br>Enable A          | Service Setup<br>Web Services                                                            |                                      |  |  |
| Internationalization<br>Job Management<br>Sloop Mode Settings                                                       | Enable                                            | Name                                                                                     | Status                               |  |  |
| Extensible Service Setup<br>SMart eSolutions Setup                                                                  |                                                   | Extensible Service Registration                                                          | Cartas Enabled                       |  |  |
| <ul> <li>Machine Software</li> <li>Connectivity</li> </ul>                                                          | 2                                                 | Scan Template Management                                                                 | Inabled                              |  |  |
| Services     Accounting                                                                                             |                                                   | Xerox Secure Access                                                                      | Carabled                             |  |  |
| security                                                                                                    | 2                                                 | Session Data                                                                             | Chabled                              |  |  |
|                                                                                                    |                                                   | Scan Extension                                                                           | Enabled                              |  |  |
|                                                                                                    | <b>V</b>                                          | Device Configuration                                                                     | Enabled                              |  |  |
|                                                                                                    | <b>V</b>                                          | Authentication & Authorization Configuration                                             | Carled Enabled                       |  |  |
|                                                                                                    |                                                   |                                                                                          | Close Undo Save                      |  |  |
|                                                                                                    |                                                   | XEROX                                                                                    |                                      |  |  |
|                                                                                                    |                                                   | Copyright © 1997-2007 XEROX CORPORATION, A<br>XEROX © is a registered trademark of Xerox | All rights reserved.<br>Corporation. |  |  |

85 86

87

88 89

90

#### Instructions for enabling EIP on WorkCentre 5632 Family 2.2

- 80 1. Load "installCustomServices.dlm" if not already installed. Check configuration report under Installed Options for "Custom Services", if present, dlm has been installed. The 81 DLM is located in the Presentation Services SDK. It also is available for download from 82 83 www.support.xerox.com under WorkCentre 5632/5638 "Drivers and Downloads". 84
  - a. Navigate to **Properties** on the Device Web UI.
  - b. Expand General Setup in the tree menu
  - c. Expand Machine Software on the tree menu
  - d. Select "Manual Upgrade".
  - e. Use the browse button to find the "installCustomServices.dlm and click "Install Software".

| Status       Jobs       Print       Scan       Properties         Configuration Overview<br>Description                                                                                                    | nterne                            | t Serv                 | lices    | 14   | XERO                      | WorkCentre                                                          | 5632                                                                                                    |
|----------------------------------------------------------------------------------------------------|-----------------------------------|------------------------|----------|------|---------------------------|---------------------------------------------------------------------|----------------------------------------------------------------------------------------------------|
| Properties         Configuration Overview         Description         Configuration         Jabe Management         Internationalization         Sileap Mode Settings         Cloning         Shart Solutions         *Nachine Software         Upgrade         Manual Upgrade         Manual Upgrade         *Accounting         *Security         *Security         Install Software         *Accounting         *Security         Install Software         *Accounting         *Security         Browse         Browse                                                                                                    | Status                            | Jobs                   | Print    | Scan | Properties                | Support                                                             | and the second second second second second second second second second second second second second second second                                                                                                    |
| General Setup<br>Configuration<br>Job Management<br>Internationalization<br>Sleep Mode Settings<br>Cloning<br>- Nater Notification<br>- Start eSoftware<br>Upgrades<br>Auto Upgrade<br>Connectivity<br>- Services<br>- Accounting<br>- Security       Last Successful Upgrade<br>Usabled<br>Refresh Start Time<br>Disabled<br>Refresh Start Time<br>Daily - 12:00 AM<br>File Server IP Address: 0.0.0.0<br>Manual Upgrade<br>Connectivity<br>- Services<br>- Accounting<br>- Security         Manual Upgrade<br>Accounting<br>- Security       Manual Upgrade<br>- Connectivity<br>- Services<br>- Accounting<br>- Security         Note: Software Installation will begin several minutes after the software file has been submit<br>to the machine. Once Installation will begin several minutes after the software file has been submit<br>to the machine. Once Installation will begin several minutes after the software file has been submit<br>to the machine. Once Installation will begin several minutes after the software file has been submit<br>to including this Web User Interface. The installation progress can be monitored from the Local<br>- Restore Default Values                                                                                                    | Properti<br>Configur<br>Descripti | es<br>ation Ove        | rview    |      | Machine                   | e Software                                                          |                                                                                                    |
| Integrade       Version: 21.102.1.0         Auto Upgrade       Schedule Upgrade:         Machine Software       Disabled         Version: 21.00.0.0       Mather Software         Vogrades       Auto Upgrade         Connectivity       Security         Security       Browse         Security       Install Software         Volume       Install Software         Volume       Install Software         Volume       Install Software         Volume       Install Software         Volume       Install Software         Volume       Refresh Start Time         Dally - 12:00 AM       File Server IP Address:         Auto Upgrade       On 0.0.0         Manual Upgrade       Install Software         Paccounting       Browse         Security       Install Software         Note: Software Installation will begin several minutes after the software file has been submit to the machine. Once Installation progress can be monitored from the Loco         Restore Default Values       Restore Default Values                                                                                                    | General Setup<br>Configuration    |                        |          |      | Last                      | Successful Upgra                                                    | de                                                                                                    |
| Siege Mode Settings         Cloning         * Alter Notification         * Shart eSoftware         Upgrade         Machine Software         Upgrade         Manual Upgrade         Connectivity         Services         Accounting         Security         Image: Software in the image in the image in t | Job Mai<br>Interna                | hagement<br>tionalizat | t<br>ion |      |                           |                                                                     | Version: 21.102.1.0                                                                                                    |
| Alert Notification          >Shart solutions         *Machine Software         Upgrades         Auto Upgrade         Connectivity         Services         Accounting         Security         Image: Software Security         Image: Software Security         Image: Software Security         Image: Software Security         Image: Software Security         Image: Software Security         Image: Software Security         Image: Software Security         Image: Software Security         Image: Software Software                                                                                                    | Cloning                           | lode Sett              | ings     |      | Auto                      | Upgrade                                                             |                                                                                                    |
| Paratre 25000005       Paratre 25000005         Wachine Software       Upgrades         Auto Upgrade       0.0.0.0         Manual Upgrade       0.0.0.0         Connectivity       Services         Accounting       Browse         Security       Install Software         Note: Software Installation will begin several minutes after the software file has been submit to the machine. Once Installation has begun all Internet Services from this machine will be lincluding this Web User Interface. The installation progress can be monitored from the Loci         Restore Default Values                                                                                                    | Alert N                           | lotificati             | on       |      | Sched                     | ule Upgrade:                                                        | Disabled                                                                                                    |
| Upgrades       0.0.0.0         Manual Upgrade          Connectivity       Services         Accounting       Browse         Security       Install Software         Note: Software Installation will begin several minutes after the software file has been submit to the machine. Once installation has begun all Internet Services from this machine will be I including this Web User Interface. The installation progress can be monitored from the Local Restore Default Values                                                                                                    | Machir                            | e Softw                | are      |      | Refres                    | h Start Time                                                        | Daily - 12:00 AM                                                                                                    |
| Manual Upgrade<br>Connectivity<br>Services<br>Accounting<br>Security<br>Install Software<br>Note: Software Installation will begin several minutes after the software file has been submit<br>to the machine. Once Installation has begun all Internet Services from this machine will be I<br>including this Web User Interface. The installation progress can be monitored from the Local<br>Restore Default Values                                                                                                    | Upgra                             | des                    |          |      | File Se                   | rver IP Address:                                                    | 0.0.0.0                                                                                                    |
| Connectivity Services Accounting Security Install Software Note: Software Installation will begin several minutes after the software file has been submit to the machine. Once Installation has begun all Internet Services from this machine will be I including this Web User Interface. The installation progress can be monitored from the Loca Restore Default Values                                                                                                    | Auto I                            | Jpgrade                | a 10     |      | Manu                      | -l lla ana da                                                       |                                                                                                    |
| Services<br>Accounting<br>Security<br>Install Software<br>Note: Software Installation will begin several minutes after the software file has been submit<br>to the machine. Once Installation has begun all Internet Services from this machine will be l<br>including this Web User Interface. The installation progress can be monitored from the Loca<br>Restore Default Values                                                                                                    | Connect                           | tivity                 |          |      | Planu                     | ai opgrade                                                          |                                                                                                    |
| Accounting       Browse         Security       Install Software         Note: Software Installation will begin several minutes after the software file has been submit to the machine. Once Installation has begun all Internet Services from this machine will be I including this Web User Interface. The installation progress can be monitored from the Local Restore Default Values                                                                                                    | Service                           | s                      |          |      |                           |                                                                     |                                                                                                    |
| Security Install Software Install Software Note: Software Installation will begin several minutes after the software file has been submit to the machine. Once Installation has begun all Internet Services from this machine will be I including this Web User Interface. The installation progress can be monitored from the Loca Restore Default Values                                                                                                    | Account                           | ting                   |          |      |                           |                                                                     | Browse                                                                                                    |
| Restore Default Values                                                                                                    |                                   |                        |          |      | Note:<br>to the<br>includ | Software Installatior<br>machine. Once Inst<br>ing this Web User Ir | n will begin several minutes after the software file has been submitted<br>allation has begun all Internet Services from this machine will be lost,<br>nterface. The installation progress can be monitored from the Local UI. |
|                                                                                                    |                                   |                        |          |      |                           |                                                                     | Restore Default Values                                                                                                    |
|                                                                                                    |                                   |                        |          |      |                           |                                                                     |                                                                                                    |
|                                                                                                    |                                   |                        |          |      |                           |                                                                     |                                                                                                    |
|                                                                                                    |                                   |                        |          |      |                           |                                                                     |                                                                                                    |
|                                                                                                    |                                   |                        |          |      |                           |                                                                     |                                                                                                    |

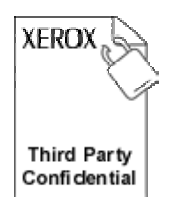

93

94

95

96

97

98 99

- 92 2. Enable SSL.
  - a. Navigate to **Properties** on device WebUI.
  - b. Expand Connectivity
    - c. Expand Protocols
  - d. Select "HTTP".
    - 1. Create or upload digital certificate by selecting "Configure Digital Certificate" link.
    - 2. Click radio button to enable SSL transport. Port can be changed as desired but all sample code in SDK assumes port 443 for SSL.

| nternet Services                                                                                            | XEROX WorkCentre 5632                                                                                                    | 👍 admin - Logout   Home   Index   Site Map   Help                                                           |
|----------------------------------------------------------------------------------------------------|----------------------------------------------------------------------------------------------------|----------------------------------------------------------------------------------------------------|
| Status Jobs Print Scan                                                                                      | Properties Support                                                                                                    |                                                                                                    |
| Properties<br>Configuration Overview                                                                        | нттр                                                                                                    |                                                                                                    |
| Connectivity                                                                                                | Configuration<br>Connection:                                                                                                    | Physical Ethernet                                                                                           |
| Physical Connections Protocols AppleTalk NetWare                                                            | O Disabled<br>© Enabled                                                                                                    | Connection:<br>Maximum 32<br>Connections:                                                                   |
| TCP/IP<br>SLP                                                                                               | 80 Port Number                                                                                                    | Keep Alive Timeout:                                                                                         |
| SNMP<br>SSDP<br>Microsoft Networking<br>LPR/LPD<br>Raw TCP/IP Printing<br>SMTP Server<br>LDAP<br>POP3 Setup | Secure HTTP (SSL):<br>O Disabled<br>© Enabled<br>443 Port Number                                                                                                    | 10 seconds (1-60)                                                                                           |
| нттр                                                                                                    |                                                                                                    | Default All Undo Appl                                                                                       |
| Proxy Server                                                                                                |                                                                                                    |                                                                                                    |
| Accounting                                                                                                  | Note                                                                                                    |                                                                                                    |
|                                                                                                    | Configure Machine Digital Certificate<br>HTTP traffic will be routed to the secur<br>These settings will be used for the follo<br>Web UI Page Display<br>Configuration via Web UI Page<br>Print Submit via the Web UI<br>Web Services<br>Network Accounting Database A<br>Printing via Internet Printing Pr | e port when using HTTP with SSL.<br>owing features:<br>including Audit Log, IPSec, SNMP<br>Access<br>otocol |
|                                                                                                    | Copyright © 1997-20<br>XEROX ® is a reg                                                                                                    | XEROX<br>07 XEROX CORPORATION. All rights reserved.<br>pistered trademark of Xerox Corporation.             |

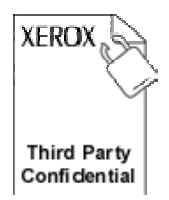

104

107

108

- 103 3. Enable Custom Services
  - a. Navigate to Properties on device WebUI.
- b. Expand Services 105 106
  - c. Expand Custom Services
  - d. Select "Custom Services"
  - e. Select Enabled and click "Apply".

| Internet Services                                                                                                    | XERO                                  | X WorkCentre 5632                                                                         | 🚴 admin - Logout   Home   Index   Site Map   Help |  |
|----------------------------------------------------------------------------------------------------|---------------------------------------|-------------------------------------------------------------------------------------------|---------------------------------------------------|--|
| Status Jobs Print Scan                                                                                                    | Properties                            | Support                                                                                   |                                                   |  |
| Properties<br>Configuration Overview<br>Description<br>General Setup                                                                                                    | Custom                                | Services                                                                                  |                                                   |  |
| Connectivity  Services  Printing  E-mail Internet Fax  Fax                                                                                                    | Setup<br>Steps<br>1. <u>Enabl</u>     | e SSL (Secure Socket Laver)                                                               | Status<br>Ø Completed                             |  |
| <ul> <li>Network Scanning</li> <li>Scan to Mailbox</li> <li>Scan to Home</li> <li>Reprint Saved Jobs</li> <li>Xerox Services</li> <li>Custom Services</li> <li>Validation Options</li> </ul> | Enablement<br>© Enabled<br>O Disabled |                                                                                           |                                                   |  |
| Custom Services Accounting Security                                                                                                    | Option<br>Aut                         | nal Information<br>comatically validate signed certi<br>port password to user application | ficates from server                               |  |
|                                                                                                    |                                       | A                                                                                         | oply Undo                                         |  |
|                                                                                                    | Note:<br>The Lo<br>user in            | gin Credentials refer to the <b>Use</b><br>terface                                        | r Name and Password entered at the device local   |  |
|                                                                                                    |                                       |                                                                                           |                                                   |  |

118

119 120

121

#### 2.3 Instructions for enabling EIP on WorkCentre Pro 245 Family 110

- 111 1. Load "installCustomServices.dlm" if not already installed. Check configuration report under Installed Options for "Custom Services", if present, dlm has been installed. The 112 DLM is located in the Presentation Services SDK. It also is available for download from 113 114 www.support.xerox.com under WorkCentre 245/255 "Drivers and Downloads". 115
  - a. Navigate to **Properties** on the Device Web UI.
  - b. Expand **Services** in the tree menu
  - c. Expand Machine Software on the tree menu
  - d. Select "Manual Upgrade".
  - e. Use the browse button to find the "installCustomServices.dlm and click "Install Software".

| Centre Ware<br>Internet Services           | XE    | ROX WORKCEN                                                           | TRE PRO                                                                  | Index   Contents   H                                                                                                    |
|--------------------------------------------|-------|-----------------------------------------------------------------------|--------------------------------------------------------------------------|----------------------------------------------------------------------------------------------------|
| Status Jobs                                | Print | Scan                                                                  | Properties                                                               | Support                                                                                                    |
| Properties<br>Description<br>General Setup |       | Machine Se                                                            | oftware                                                                  |                                                                                                    |
| Connectivity                               |       | Last Successful                                                       | Upgrade                                                                  |                                                                                                    |
| ✓ Services                                 |       |                                                                       |                                                                          | Version: 13.60.17.8                                                                                                    |
| ► Printing                                 |       | Auto Lingrade                                                         |                                                                          |                                                                                                    |
| Fax                                        |       | Auto opgrade                                                          |                                                                          |                                                                                                    |
| Network Scanning                           |       | Schedule Upgrade:                                                     |                                                                          | Disabled                                                                                                    |
| Scan to Mailbox                            |       | Refresh Start Time                                                    |                                                                          | Daily - 12:00 AM                                                                                                    |
| Scan to Home     Machine Software          |       | File Server IP Addres                                                 | S:                                                                       | 0.0.0.0                                                                                                    |
| ♦ Macrime Software                         |       | Manual Upgrade                                                        |                                                                          |                                                                                                    |
| Auto Upgrade                               | _     |                                                                       |                                                                          |                                                                                                    |
| Manual Upgrade                             |       |                                                                       |                                                                          |                                                                                                    |
| Internet Messaging                         |       |                                                                       |                                                                          | Browse                                                                                                    |
| Xerox Services                             |       |                                                                       |                                                                          |                                                                                                    |
| - Custom Services                          |       |                                                                       | P                                                                        |                                                                                                    |
| Validation Options                         |       |                                                                       |                                                                          | Install Software                                                                                                    |
| Custom Services                            |       |                                                                       |                                                                          |                                                                                                    |
| Security                                   |       |                                                                       | <b>L</b>                                                                 |                                                                                                    |
|                                            |       | Note: Software Instal<br>to the machine. Once<br>including this Web U | lation will begin seve<br>Installation has beg<br>ser Interface. The ins | eral minutes after the software file has been submitted<br>gun all Internet Services from this machine will be lost,<br>stallation progress can be monitored from the Local UI. |
|                                            |       |                                                                       | Rest                                                                     | tore Default Values                                                                                                    |
|                                            |       |                                                                       |                                                                          |                                                                                                    |
| XEROX                                      |       |                                                                       |                                                                          |                                                                                                    |

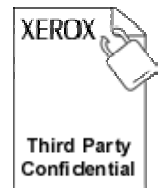

124

125

- 123 2. Enable SSL.
  - a. Navigate to Properties on device WebUI.
  - b. Expand Security
- 126
   c.
   Select "SSL".

   127
   1.
   Crea
  - 1. Create or upload digital certificate by selecting "Create New Certificate".
  - 2. Click check box to enable SSL transport. Port can be changed as desired but all sample code in SDK assumes port 443 for SSL.

| Jobs       Print       Scan       Properties       Support         Personal Setup       -       -       -       -       -       -       -       -       -       -       -       -       -       -       -       -       -       -       -       -       -       -       -       -       -       -       -       -       -       -       -       -       -       -       -       -       -       -       -       -       -       -       -       -       -       -       -       -       -       -       -       -       -       -       -       -       -       -       -       -       -       -       -       -       -       -       -       -       -       -       -       -       -       -       -       -       -       -       -       -       -       -       -       -       -       -       -       -       -       -       -       -       -       -       -       -       -       -       -       -       -       -       -       -       -       -       -       -       -       - </th <th>Internet Services</th> <th>XEF</th> <th>ROX WORKCE</th> <th>NTRE PRO</th> <th></th> <th>Index   Contents   Help.</th> | Internet Services                          | XEF    | ROX WORKCE          | NTRE PRO                 |                                   | Index   Contents   Help. |
|----------------------------------------------------------------------------------------------------|--------------------------------------------|--------|---------------------|--------------------------|-----------------------------------|--------------------------|
| Properties         General Setup         Connectivity         Protocols         AppleTalk         NetWare         TOP/P         SLP         Stup         Stup         Stup         Stup         Stup         Stup         Stup         Stup         Stup         Stup         Stup         Stup         Stup         Stup         Stup         Stup         Stup         Stup         POBS Setup         HTTP         Protoce         Security         Authentication Server         Social         PP Sec         Tusted Certificate Authontites             Stervices          Security          PP Sec       Tusted Certificate Authontites                                                                                                    | Status Jobs                                | Print  | Scan                | Properties               | Support                           |                          |
| Configure SSL Protocols AppleTalk NetWare TCP/P SLP SMIP SSDP Microsoft Networking LFRLPD Raw TCP/IP Printing SMIT Server I LDAP POP3 Setup HTTP Proxy Server Services Security Authentication Server 802.1X IP Filtering Authentication Server 802.1X IP Filtering Authentication Server 802.1X IP Filtering Authentication Server 802.1X IP Filtering Authentication Server 802.1X IP Sec Trusted Certificate Authontites                                                                                                    | Properties<br>Description<br>General Setup |        | SSL                 |                          |                                   |                          |
| Protocol:<br>AppleTalk<br>NetWare<br>TCPAP<br>SLP<br>SMP<br>SSDP<br>Microsoft Networking<br>LFR/LPD<br>Raw TCPAP Printing<br>SMTP Server<br>I LDAP<br>POP3 Setup<br>HTTP<br>Proy Server<br>Services<br>Security<br>Authentication Server<br>802.1%<br>IP Sec<br>Trusted Certificate Authorities<br>SEL<br>IP Sec<br>Trusted Certificate Authorities                                                                                                    | Connectivity     Devical Connections       |        | Configure SSL       |                          |                                   |                          |
| AppleTalk<br>NetWare<br>TCP/IP<br>SLP<br>SLP<br>SLP<br>SMRP<br>SDP<br>Microsoft Networking<br>LPR/LPD<br>Raw TCP/IP Printing<br>SMTP Server<br>I DAP<br>POP3 Setup<br>HTTP<br>Proxy Server<br>Security<br>Authentication Server<br>802 1X<br>IP Filtering<br>Authentication Server<br>802 1X<br>IP Filtering<br>Authenticate Authonities<br>SECURITY<br>Microsoft Networking<br>SECURITY<br>Authenticate Authonities<br>SECURITY<br>Authenticate Authonities                                                                                                    | ✓ Protocols                                |        | Protocol:           |                          | Enabled                           |                          |
| NetWare         TCP/IP         SLP         SNMP         SDP         Microsoft Networking         LPRLPD         Raw TCP/IP Printing         SMTP Server         • LDAP         POP3 Setup         HTTP         Proxy Server         • Services         • Services         · Pip Sec         · I'P Sec         · I'P Sec         · I'P Se Ser                                                                                                    | AppleTalk                                  |        | Port Number:        |                          | 443                               |                          |
| SUP<br>SUMP<br>SSDP<br>Microsoft Networking<br>LPRLPD<br>Raw TCP/IP Printing<br>SMTP Server<br>• LDAP<br>POP3 Setup<br>HTTP<br>Proy Server<br>• Services<br>• Services<br>• Servity<br>Authentication Server<br>802.1X<br>IP Filtering<br>Auttog<br>SSI<br>IP Sec<br>Trusted Certificate Authorities                                                                                                    | NetWare                                    |        | Machine Digita      | Certificate              |                                   |                          |
| SMAP<br>SSDP<br>Microsoft Networking<br>LPR/LPD<br>Raw TCP/IP Printing<br>SMTP Server<br>LDAP<br>POP3 Setup<br>HTTP<br>Proxy Server<br>Services<br>Security<br>Authentication Server<br>S02.1X<br>IP Filtering<br>Audit Log<br>SSL<br>IP Sec<br>Trusted Certificate Authorities                                                                                                    | SLP                                        |        | 0                   |                          |                                   |                          |
| Create New Certificate Upload Signed Certificate  POP3 Setup HTTP Prox Server Services Security Authentication Server 802.1X IP Filtering Audit Log SSL IP Sec Trusted Certificate Authonities  KEROX                                                                                                    | SNMP<br>SSDP<br>Microsoft Networking       |        | Current Status: • / | A Self Signed Certificat | e is established on this machine. |                          |
| Raw TCP/IP Printing<br>SMTP Server<br>LDAP<br>POP3 Setup<br>HTTP<br>Proxy Server<br>Services<br>Security<br>Authentication Server<br>802.1X<br>IP Filtering<br>Audit Log<br>SSL<br>IP Sec<br>Trusted Certificate Authorities                                                                                                    | LPR/LPD                                    |        | Cre                 | ate New Certificate      | Upload Signed Certific            | ate                      |
| SMTP Server Apply Undo<br>POP3 Setup<br>HTTP<br>Proxy Server<br>Services<br>Security<br>Authentication Server<br>802.1X<br>IP Filtering<br>Audit Log<br>SSL<br>IP Sec<br>Trusted Certificate Authorities                                                                                                    | Raw TCP/IP Printing                        |        |                     |                          |                                   |                          |
| POP3 Setup<br>HTTP<br>Proxy Server<br>Services<br>Security<br>Authentication Server<br>802.1X<br>IP Filtering<br>Audit Log<br>SSL<br>IP Sec<br>Trusted Certificate Authorities                                                                                                    | SMTP Server                                |        |                     | A                        | oply Undo                         |                          |
| HTTP<br>Proxy Server<br>Services<br>Security<br>Authentication Server<br>802.1X<br>IP Filtering<br>Audit Log<br>SSL<br>IP Sec<br>Trusted Certificate Authorities                                                                                                    | ► LDAP<br>POP3 Setup                       |        |                     |                          |                                   |                          |
| Proxy Server<br>Services<br>Security<br>Authentication Server<br>802.1X<br>IP Filtering<br>Audit Log<br>SSL<br>IP Sec<br>Trusted Certificate Authorities                                                                                                    | HTTP                                       |        |                     |                          |                                   |                          |
| Services<br>Security<br>Authentication Server<br>802.1X<br>IP Filtering<br>Audit Log<br>SSL<br>IP Sec<br>Trusted Certificate Authorities                                                                                                    | Proxy Server                               |        |                     |                          |                                   |                          |
| Security<br>Authentication Server<br>802.1X<br>IP Filtering<br>Audit Log<br>SSL<br>IP Sec<br>Trusted Certificate Authorities<br>XEROX                                                                                                    | Services                                   |        |                     |                          |                                   |                          |
| Authentication Server<br>802.1X<br>IP Filtering<br>Audit Log<br>SSL<br>IP Sec<br>Trusted Certificate Authorities<br>XEROX                                                                                                    | - Security                                 |        |                     |                          |                                   |                          |
| IP Filtering<br>Audit Log<br>SSL<br>IP Sec<br>Trusted Certificate Authorities                                                                                                    | Authentication Server                      |        |                     |                          |                                   |                          |
| Audit Log<br>SSL<br>IP Sec<br>Trusted Certificate Authorities                                                                                                    | IP Filtering                               |        |                     |                          |                                   |                          |
| IP Sec<br>Trusted Certificate Authorities                                                                                                    | AuditLog                                   |        |                     |                          |                                   |                          |
| IP Sec<br>Trusted Certificate Authorities                                                                                                    | SSL                                        |        |                     |                          |                                   |                          |
| Trusted Certificate Authorities                                                                                                    | IP Sec                                     |        |                     |                          |                                   |                          |
| XEROX                                                                                                    | Trusted Certificate Author                 | rities |                     |                          |                                   |                          |
| XEROX                                                                                                    |                                            |        |                     |                          |                                   |                          |
| XEROX                                                                                                    |                                            |        |                     |                          |                                   |                          |
| XEROX                                                                                                    |                                            |        |                     |                          |                                   |                          |
| XEROX                                                                                                    |                                            |        |                     |                          |                                   |                          |
| XEROX                                                                                                    |                                            |        |                     |                          |                                   |                          |
| XEROX                                                                                                    |                                            |        |                     |                          |                                   |                          |
| XEROX                                                                                                    |                                            |        |                     |                          |                                   |                          |
| ALINUA                                                                                                    | YEDOX                                      |        |                     |                          |                                   |                          |
|                                                                                                    | ALIOA                                      |        |                     |                          |                                   |                          |

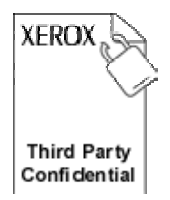

133

136

- 132 3. Enable Custom Services
  - a. Navigate to Properties on device WebUI.
- b. Expand Services 134 135
  - c. Expand Custom Services
    - d. Select "Custom Services"
      - e. Select Enabled and click "Apply".

| Internet Services                                                                                 | XEI   |                                              | NTRE PRO                          |                     | Index   Contents   Help.       |
|---------------------------------------------------------------------------------------------------|-------|----------------------------------------------|-----------------------------------|---------------------|--------------------------------|
| Status Jobs                                                                                       | Print | Scan                                         | Properties                        | Support             |                                |
| Properties<br>Description<br>General Setup                                                        | -     | Custom S                                     | ervices                           |                     |                                |
| <ul> <li>Connectivity</li> <li>Services</li> <li>Printing</li> <li>Fax</li> </ul>                 |       | Setup<br>Steps<br>1. <u>Enable SSL (Secu</u> | re Socket Layer)                  |                     | Status<br>© Completed          |
| Network Scanning     Scan to Mailbox     Scan to Home     Machine Software     Internet Messaging |       | Enablement<br>Enabled<br>Disabled            |                                   |                     |                                |
| Xerox Services     Custom Services     Validation Options     Custom Services                     |       | Optional Inform                              | ation<br>alidate signed certifica | tes from server     |                                |
| ► Security                                                                                        |       | Automatically a                              | pply Login Credentials            | pply Undo           | o server                       |
|                                                                                                   |       | Note:<br>The Login Credenti<br>interface     | als refer to the User Na          | ame and Password en | tered at the device local user |
|                                                                                                   |       |                                              |                                   |                     |                                |
|                                                                                                   |       |                                              |                                   |                     |                                |
|                                                                                                   |       |                                              |                                   |                     |                                |
| XEROX                                                                                             |       |                                              |                                   |                     |                                |

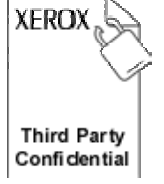

# 139 2.4 Instructions for enabling EIP on WorkCentre 73xx, 72xx and 140 52xx Families

- Check configuration report under System Settings for "Controller+PS ROM" Software
   Version. EIP Requires Controller Software Version 1.221.201 or higher. Contact Xerox
  - Version. EIP Requires Controller Software Version 1.221.201 or higher. Contact Xerox Support if a software upgrade is required.
    - 2. Enable SSL.
      - a. Navigate to the Properties tab on the device WebUI.
      - b. Expand Security
      - c. Select "Machine Digital Certificate Management" to create or upload a digital certificate.

| Internet Services                                                                                                    | Xerox WorkCentre 7345                          |                                                      |                           |                                         |
|----------------------------------------------------------------------------------------------------|------------------------------------------------|------------------------------------------------------|---------------------------|-----------------------------------------|
| <u>Status</u> <u>Jobs</u>                                                                                                    | Print                                          | <u>Scan</u>                                          | Properties                | <u>Support</u>                          |
| Status     Jobs       Connectavity     Services       Accounting       Security       Authentication Configuration       User Details Setup       Remote Authentication Servers       P Fittering       Auchine Digital Certificate Manage       PSec       Certificate Management       302.1x       SSL /TLS Settings       PDF /XPS Security Settings       Job Status Default       Scheduled Image Overwrite | Print<br>Machine Dig<br>Machine Digital Certif | scan<br>gital Certifi<br>ficate<br>Create New Self S | Properties<br>cate Manage | Support ement Upload Signed Certificate |
| XEROX                                                                                                    |                                                |                                                      |                           |                                         |

149

143 144

145

146

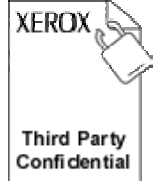

151 152

153

154

- d. Select "SSL / TLS Settings".

  - Click check box to enable HTTP SSL / TLS communication.
     Port number can be changed as desired but all sample code in SDK assumes port 443 for SSL.

| Internet Services                                                                                                    | Xerox WorkCent                                                                                                    | tre 7345                                                                                                    |
|----------------------------------------------------------------------------------------------------|----------------------------------------------------------------------------------------------------|----------------------------------------------------------------------------------------------------|
| <u>Status</u> <u>Jobs</u>                                                                                                    | <u>Print</u> <u>Scan</u>                                                                                                    | Properties Support                                                                                                    |
| Status     Jobs       Connectivity     Services       Accounting       Security       Authentication Configuration       User Details Setup       Remote Authentication Servers       IP Filtering       Audit Log       Machine Digital Certificate Manage       IPSec       Certificate Management       302.1x       SSL/TLS Settings       Dob Status Default       System Administrator Settings       Scheduled Image Overwrite | Print         Scan           SSL / TLS Settings           SSL / TLS Communication:           HTTP - SSL / TLS Communication Port Numb           LDAP - SSL / TLS Communication:           S/MIME Communication:           Verify Remote Server Certificate: | Properties Support  Properties Support  Properties Support  Properties Support  Prove Enabled  Enabled  Enabled  Apply Undo |
| XEROX                                                                                                    |                                                                                                    |                                                                                                    |

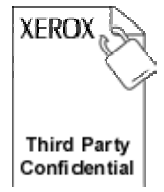

- 3. Enable Custom Services. 156 157
  - a. Navigate to the **Properties** tab on the device WebUI.
  - b. Expand Services
- c. Expand Custom Services 159 160
  - d. Select "Custom Services"
  - e. Select Enabled and click "Apply".

| Internet Services                                                                                                    | Xerox WorkCentre 7345 |             |            |                |
|----------------------------------------------------------------------------------------------------|-----------------------|-------------|------------|----------------|
| <u>Status</u> <u>Johs</u>                                                                                                    | Print                 | <u>Scan</u> | Properties | <u>Support</u> |
| Properties<br>Xerox WorkCentre 7345<br>Configuration Overview<br>Description<br>General Setup<br>Connectivity<br>Services<br>Printing<br>E-mail<br>Fax<br>Machine Software<br>Machine Software<br>Custom Services<br>Validation Options<br>Custom Services<br>Accounting | Custom Ser            | vices       | Apply      | Undo           |
| XEROX                                                                                                    |                       |             |            |                |

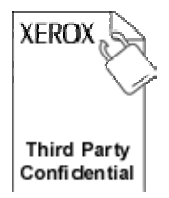

- 1634. Enable Scan Template Management.164a. Navigate to the **Properties** 
  - a. Navigate to the **Properties** tab on the device WebUI.
  - b. Expand Services
- 166 c. Exp

167 168

- c. Expand Network Scanningd. Select "Scan Template Management"
- e. Select Enabled.

| Internet Services                                                                                                    | Xerox WorkCentre 7345                                                               |                                                |            |                |                      |
|----------------------------------------------------------------------------------------------------|-------------------------------------------------------------------------------------|------------------------------------------------|------------|----------------|----------------------|
| <u>Status</u> <u>Jobs</u>                                                                                                    | Print                                                                               | <u>Scan</u>                                    | Properties | <u>Support</u> |                      |
| Properties         Xerox WorkCentre 7345         Configuration Overview         Description         General Setup         Connectivity         Services         Printing         E-mail         Fax         Network Scanning         General         File Repository Setup         Validation Servers         Scan Template Management         Default Template         Advanced         Scan to Home         XERROX | Scan Templ<br>Setup<br>Steps<br>1. Enable SSL (Se<br>Template Management<br>Status: | ate Manage<br>cure Socket Layer)<br>nt Service | ment<br>Fn | abled          | Status<br>@Completed |

🥂 – 🗗 ×

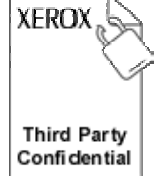

- 170 5. Enable FTP Client for Scan Template Management (if necessary).
  171 a. Navigate to the **Properties** tab on the device WebUI.
  - a. Navigate to the **Properties** tab on the device WebUI.b. Expand **Connectivity**
- 172
- 173 174
- 175
- 176
- 177

| c. | Select "Port Settings"               |
|----|--------------------------------------|
| d. | Click Check Box to enable FTP Client |

- e. Click Check Box to enable SMB.
- f. Click Check Box to enable SOAP and click "Apply".

## 3 · O · 🖹 🖻 🏠 🔎 🛧 🎯 🔗 🍃 🖵 🛍 🥸

| Internet Services            | Xero                         | c WorkCentre 73    | 45               |          |  |
|------------------------------|------------------------------|--------------------|------------------|----------|--|
| Status Jobs                  | Print                        | Scan Pr            | operties         | Support  |  |
| Properties                   | Port Settings                |                    |                  |          |  |
| Xerox WorkCentre 7345        | Dent Settings                | _                  | _                |          |  |
| Configuration Overview       | Fort settings                |                    |                  |          |  |
| Uescription<br>General Setun | Port                         | Enabled / Disabled | Transport Protoc | :01      |  |
| Connectivity                 | F4 T 11                      | -                  |                  |          |  |
|                              | Etherlalk                    | Enabled            |                  |          |  |
| 🖶 🧰 Physical Connections     | NetWare                      | Enabled            | IPX / SPX        | ✓ ТСР/ІР |  |
| 🗄 🧰 Protocols                | SNMP                         | 🗹 Enabled          | UDP              | □ IPX    |  |
| + Services                   | SMB                          | Enabled            | 🗹 ТСР/ІР         | NetBEUI  |  |
| The Security                 | LPD                          | Enabled            |                  |          |  |
|                              | Port 9100                    | Enabled            |                  |          |  |
|                              | Send E-mail                  | Fnabled            |                  |          |  |
|                              | Receive F-mail               | Enchlad            |                  |          |  |
|                              | E mail Natification Constant | Enabled            |                  |          |  |
|                              | E-mail Ivoluication Service  | Enabled            |                  |          |  |
|                              | Internet Services            | Enabled            |                  |          |  |
|                              | FTP Client                   | Enabled            |                  |          |  |
|                              | IPP                          | 🗹 Enabled          |                  |          |  |
|                              | UPnP Discovery               | Enabled            |                  |          |  |
|                              | WebDAV                       | Enabled            |                  |          |  |
|                              | Bonjour                      | Enabled            |                  |          |  |
|                              | wsp                          | Enabled            |                  |          |  |
|                              | COAD                         | Enabled            |                  |          |  |
| VERON                        | SUAP                         | 🕑 Enabled          |                  |          |  |
| XEROX                        |                              |                    |                  | lo       |  |

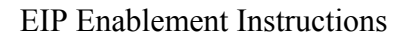

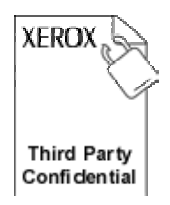

179 Appendices

# 180 **2.5 Document History**

## 181 **Document Contributors**

| Prepared by:  | <b>Ronald E. Dukes</b> |
|---------------|------------------------|
| Contributors: |                        |
| Version       | 1.2                    |
| Date          | April 21, 20088        |
| Status        | EIP SDK 2.1.2          |

### 182

### 183 **Document Revision**

| Version | Date           | Description                                    | Author   |
|---------|----------------|------------------------------------------------|----------|
| 1.1     | Oct 16, 2007   | Original version reformatted. Instructions for | R. Dukes |
|         |                | WorkCentre 73xx Family added.                  |          |
| 1.2     | April 15, 2008 | Update to include 52xx and 72xx Families       | R. Dukes |